## Handleiding inschrijven Nederlands Rally Kampioenschap 2023

Per 25 februari is het mogelijk om u in te schrijven voor één van de drie Rally Kampioenschappen; Open Nederlands Rally Kampioenschap 2023 (ONRK) Nationaal Nederlands Rally Kampioenschap 2023 (NRK) Historisch Nederlands Rally Kampioenschap 2023 (HNRK)

Om u in te kunnen schrijven dient u in het bezit te zijn van een geldige rally licentie, of een licentie die nog in behandeling is voor uitgifte. Tevens kunt u zich inschrijven als u een licentie in 2022 heeft gehad. Uiteraard dient u voor deelname aan de wedstrijden in het bezit te zijn van een geldige rally licentie.

De inschrijving loopt via Mijn KNAF. Deze pagina kunt u bereiken via www.knaf.nl .

Na inloggen op uw account komt u op de homepagina van Mijn KNAF. Onderaan deze homepagina vindt u de knoppen om u aan te melden. Voor de duur van de opening van inschrijving voor het kampioenschap zal de knop donkerblauw zijn. Op het moment dat de inschrijving nog niet geopend, of gesloten is, is de knop lichtgrijs.

| Open vanaf: 16-02-2023 17:00               | Open vanaf: 16-02-2023 17:30             | Open vanaf: 16-02-2023 18:00              |
|--------------------------------------------|------------------------------------------|-------------------------------------------|
| Reg. Eurol NK Autocross TOERWAGENKLASSE    | Reg. Eurol NK Autocross KEVERKLASSE      | Reg. Eurol NK Autocross SPRINT 2000       |
| Open vanaf: 16-02-2023 18:30               | Open vanaf: 16-02-2023 19:00             | Open vanaf: 16-02-2023 19:30              |
| Open Nederlands Rally Kampioenschap        | Nationaal Nederlands Rally Kampioenschap | Historisch Nederlands Rally Kampioenschap |
| Op <mark>en vanaf: 25-02-2023 00:00</mark> | Open vanaf: 25-02-2023 00:00             | Open vanaf: 25-02-2023 00:00              |

Als de knop donkerblauw is, kunt u hierop dubbelklikken.

De informatie over het kampioenschap wordt dan getoond. (Let op: in het voorbeeld staan verkeerde data) Onderaan het scherm ziet u de knop "Inschrijven". Klik hier op om door te gaan.

| 4100 - Open Nederlands Raily | / Kampioenschap                                               |                                                        |                                              |
|------------------------------|---------------------------------------------------------------|--------------------------------------------------------|----------------------------------------------|
| Evenementnr.                 | 274160                                                        | Titel                                                  | Open Nederlands Rally<br>Kampioenschap       |
| Datum                        | 20-02-2023                                                    | tot en met                                             | 31-03-2023                                   |
| Sectie                       | Rally                                                         |                                                        |                                              |
| Informatie                   | Inschrijven voor het kampioens<br>kampioenschap op de kalende | schap dient te gebeuren voor aanvang van o<br>r staat. | de eerste wedstrijd die voor het betreffende |
| Website                      | www.knaf.nl                                                   |                                                        |                                              |
| Inschrijfgeld                | € 0,00                                                        |                                                        |                                              |
| Inschrijving mogelijk van    | 07-02-2023 00:00                                              | tot en met                                             | 31-03-2023 23:59                             |
| Inschrijving mogelijk van    | 07-02-2023 00:00                                              | tot en met                                             | 31-03-2023 23:59                             |

De gegevens die getoond worden zijn de gegevens van de inschrijver. Controleer deze en pas ze eventueel aan via het icoontje "persoon". Indien de gegevens correct zijn, klik dan op de knop "Doorgaan".

| NAF                         |                           |                |           |          |
|-----------------------------|---------------------------|----------------|-----------|----------|
| schrijving evenement 274160 | ) - Open Nederlands Rally | Kampioenschap  |           |          |
| Gegevens inschrijver        | neken <u>-00-</u>         |                |           |          |
| Licentienummer              | 212                       |                |           |          |
| Persoonlijke gegevens       | Lisette Bakker            |                |           |          |
| Contactgegevens             |                           |                |           |          |
| Nationaliteit               | Nederlandse               |                |           |          |
|                             |                           |                | Annuleren | Doorgaan |
|                             |                           | A State States |           |          |

Vul het licentienummer en geboortedatum van de 1<sup>e</sup> bestuurder in (bij opgave van navigator zonder rijder: licentienummer en geboortedatum van navigator invullen) Klik daarna op "Check". Uw gegevens worden dan gecontroleerd.

*Lukt het u niet om de geboortedatum in te vullen, probeer dan na het invullen het veld met de "tab"knop te verlaten.* 

Vink onderin het scherm "ik wil meerdere bestuurders opgeven" aan, als u naast uzelf als rijder ook uw navigator aan wilt melden, of als u als navigator alleen registreert.

| Eerste bestuurder |            |       |
|-------------------|------------|-------|
| Licentienummer *  | 212        |       |
| Geboortedatum *   | dd-mm-jjjj | Check |
| Naam              |            |       |
|                   |            |       |

Volgens onderstaand schema kunt u als equipe, of rijder alleen of navigator alleen zich aanmelden voor één van de kampioenschappen.

| Inschrijven als: | Inschrijver      | 1e bestuurder | 2e bestuurder( vinkje aanzetten) |
|------------------|------------------|---------------|----------------------------------|
| Equipe           | rijder/navigator | rijder        | navigator                        |
| Rijder alleen    | rijder           | rijder        | -                                |
| Navigator alleen | navigator        | navigator     | navigator                        |

Nadat u alle personen heeft toegevoegd, klikt u op "Doorgaan". (Let op, u kunt geen 3<sup>e</sup> bestuurder opgeven!!, doet u dit wel, dan wordt dit veld leeggemaakt bij controle door de KNAF)

Op het volgende scherm kunt u nogmaals controleren of u zich voor het juiste kampioenschap aanmeldt en het e-mail adres eventueel wijzigen waar de bevestiging heen gestuurd wordt.

De velden transpondernummer en startnummer hoeft u niet in te vullen.

Klik daarna op "Doorgaan"

| nrijving evenement 274160 - aanvulle                                                                                      | nde informatie                                                                     |                                              |   |
|----------------------------------------------------------------------------------------------------|------------------------------------------------------------------------------------|----------------------------------------------|---|
| Kampioenschap *                                                                                                    |                                                                                    |                                              |   |
| Open Nederlands Rally Kampioenschap                                                                                       | (€ 0,00)                                                                           |                                              | ~ |
| E-mail                                                                                                    |                                                                                    |                                              |   |
|                                                                                                    |                                                                                    |                                              |   |
| Ibakki                                                                                                    |                                                                                    |                                              |   |
| Ibakk<br>Als u de inschrijfbevestiging op een ander f                                                                     | -mail adres dan <b>Ibak<del>l</del>ang san san san san san san san san san san</b> | wenst te ontvangen kunt u dat hier invullen. |   |
| Ibakke<br>Als u de inschrijfbevestiging op een ander f<br>Transpondernummer                                               | E-mail adres dan <b>Ibakk</b>                                                      | wenst te ontvangen kunt u dat hier invullen. |   |
| bakk<br>Als u de inschrijfbevestiging op een ander f<br>Transpondernummer<br>Niet van toepassing, niet inv                | -mail adres dan Ibaki                                                              | wenst te ontvangen kunt u dat hier invullen. |   |
| bakk<br>Als u de inschrijfbevestiging op een ander f<br>Transpondernummer<br>Niet van toepassing, niet inv<br>Startnummer | -mail adres dan Ibaki                                                              | wenst te ontvangen kunt u dat hier invullen. |   |

U komt op de pagina om alle ingevoerde gegevens nogmaals na te kijken. Klik daarna op "Insturen".

| Controle gegevens                |                                       |                                           |                                      |  |
|----------------------------------|---------------------------------------|-------------------------------------------|--------------------------------------|--|
| U schrijft in voor Open Nederlan | nds Rally Kampioenschap. Controleer s | .v.p. onderstaande gegevens. Als alles kl | opt kunt u uw inschrijving insturen. |  |
| Gegevens inschrijver             |                                       | Eerste bestuurder                         |                                      |  |
| Licentienummer                   | 212                                   | Licentienummer                            | 212                                  |  |
| Persoonlijke gegevens            | Lisette Bakker                        | Naam                                      | Lisette Bakker                       |  |
|                                  |                                       | Tweede bestuurder                         |                                      |  |
|                                  |                                       | Licentienummer                            | 212                                  |  |
| Contactgegevens                  |                                       | Naam                                      | Lisette Bakker                       |  |
|                                  |                                       | Derde bestuurder                          |                                      |  |
|                                  |                                       | Geen derde bestuurder ingev               | uld.                                 |  |
| Overige gegevens                 |                                       |                                           |                                      |  |
| Kampioenschap                    | Open Nederlands Rally                 | Transpondernummer                         | Niet ingevuld                        |  |
|                                  | Kampioenschap                         | Startnummer                               | Niet ingevuld                        |  |
| Kosten                           | € 0,00                                |                                           |                                      |  |
| Bevestiging naar                 | Ibakk                                 |                                           |                                      |  |
|                                  |                                       |                                           |                                      |  |

Na het Insturen krijgt u nog een melding. Klik op "Doorgaan".

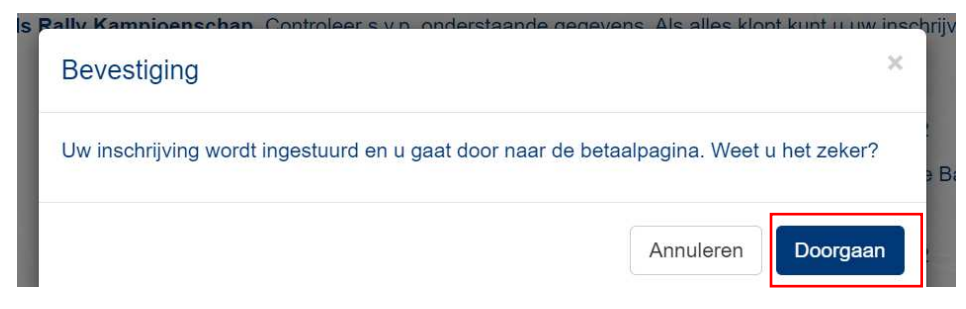

U wordt naar de betaalpagina verwezen. Omdat het om €0,- gaat, kunt u kiezen voor "Ik betaal anders". Uiteraard hoeft u niet te betalen.

| KNAF                       |                                                        |                  |                        |
|----------------------------|--------------------------------------------------------|------------------|------------------------|
| Inschrijving ingestuurd -  | betaling                                               |                  |                        |
| Uw inschrijving is ingestu | urd. Het inschrijvingsnummer is 19707.                 |                  |                        |
| Wanneer u op de knop "B    | etalen" klikt wordt u doorgestuurd naar onze betaalser | vice.            |                        |
| Bedrag                     | Omschrijving                                           | Status betaling  |                        |
| € 0,00                     |                                                        | Niet betaald     |                        |
|                            |                                                        | Ik betaal anders | Betalen                |
|                            | 100 Tes                                                |                  | NAME OF TAXABLE PARTY. |

Klik bij de Bevestiging op "Doorgaan" om de bevestigingsmail van uw inschrijving te ontvangen.

| Bevestiging                                                                                       |                               | ×        |
|---------------------------------------------------------------------------------------------------|-------------------------------|----------|
| U kunt de factuur later alsnog online betalen van<br>Weet u zeker dat u dit scherm wilt verlaten? | uit uw inschrijvingenoverzich | nt.      |
|                                                                                                   | Annuleren                     | Doorgaan |

U ontvangt ter bevestiging een e-mail met daarin de door u ingevoerde gegevens.

--Einde--